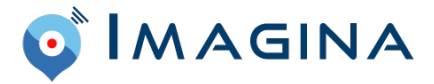

# Le contrôle d'accès

#### 1. Accéder à Imagina Pro

Le contrôle d'accès est uniquement accessible sur smartphone, depuis **Imagina Pro**. Vous avez d'ores et déjà reçu un mail d'invitation à vous créer un compte Imagina.

- 1. Téléchargez l'application **Imagina Pro** depuis l'App Store sur iPhone ou Play Store sur Androïd.
- 2. Accédez à l'application Imagina Pro.

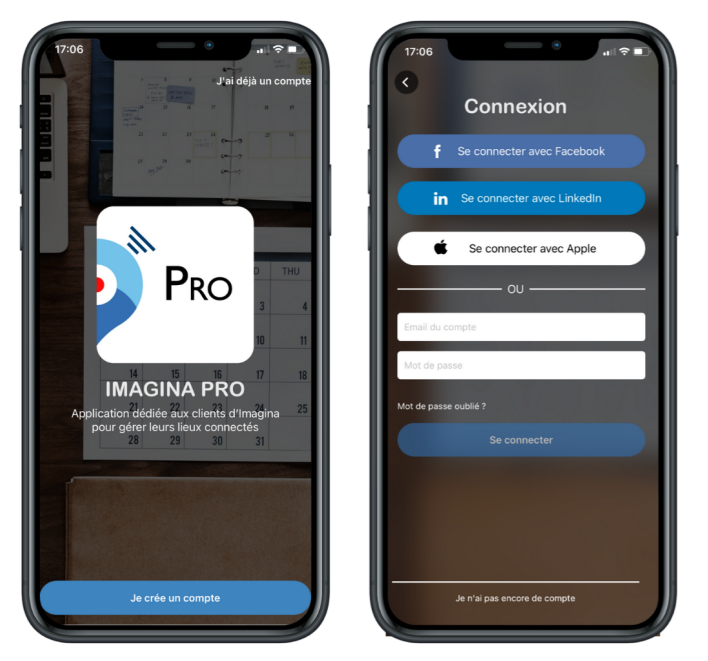

Si vous n'avez pas de compte Imagina :

- 3. Cliquez sur Je crée un compte.
- 4. Renseignez vos informations personnelles.

<u>Remarque</u> : vous devez utiliser l'adresse mail fournie par l'organisateur. Des accès vous sont attribués pour utiliser le contrôle d'accès.

5. Validez votre inscription.

Si vous avez un compte Imagina :

- 3. Cliquez sur J'ai déjà un compte.
- 4. Renseignez vos identifiants de connexion.

<u>Remarque</u> : vous devez utiliser l'adresse mail fournie par l'organisateur. Des accès vous sont attribués pour utiliser le contrôle d'accès.

5. Cliquez sur **Se connecter**.

Vous êtes maintenant connecté à la plateforme Imagina Pro. Il est conseillé de rester connecter à votre compte.

# 2. Scanner un badge

<u>Prérequis</u> : Afin de réaliser votre contrôle d'accès, vous devez impérativement être connecté à internet via la connexion WIFI.

| 17:06 International Anna Participation (Construction) | 17:07 access_control                                                                               | <pre></pre> |
|-------------------------------------------------------|----------------------------------------------------------------------------------------------------|-------------|
|                                                       | Journée Energies pour l'industrie - 2 décembre<br>262 participants<br>0 participant scanné Scanner |             |
|                                                       |                                                                                                    |             |
|                                                       | 1                                                                                                  |             |
|                                                       |                                                                                                    |             |
|                                                       |                                                                                                    |             |
|                                                       |                                                                                                    |             |
|                                                       |                                                                                                    |             |
| Confra                                                | So Outle                                                                                           |             |

- 1. Cliquez sur access\_control.
- 2. Cliquez sur Scanner.
- 3. Scannez le badge d'un participant.

L'écran de votre smartphone devient vert. Le participant s'ajoute à la liste des inscrits.

Si l'écran de votre iPhone est rouge, cela signifie que le badge est invalide. Le participant n'apparaît alors pas dans la liste des inscrits.

### 3. Accéder à la liste des participants

Une fois un badge scanné, vous pouvez vérifier la liste des inscrits.

- 1. Revenez sur la page **acces\_control**.
- Cliquez sur le nombre de participants.
  Vous accédez à la liste des participants.
- 3. Pour accéder aux informations d'un participant, cliquez sur son **Nom**.

## 4. Scanner un badge manuellement

Vous pouvez scanner un badge manuellement, lorsque celui-ci est impossible à scanner ou qu'un participant a oublié son badge.

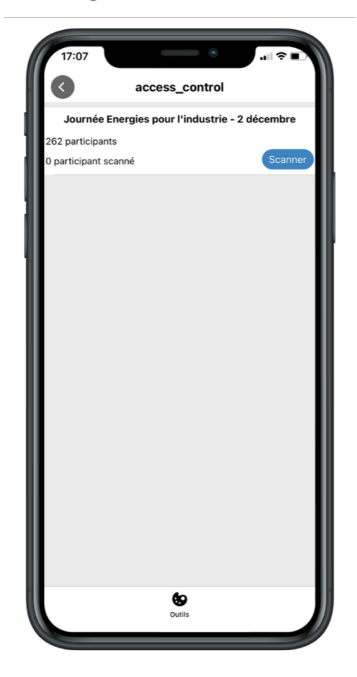

- 1. Recherchez le participant dans la liste des inscrits.
- 2. Balayer le participant de la droite vers la gauche.
- 3. Cliquez sur le bouton **Valider**.

Le participant s'ajoute à la liste des participants scannés.